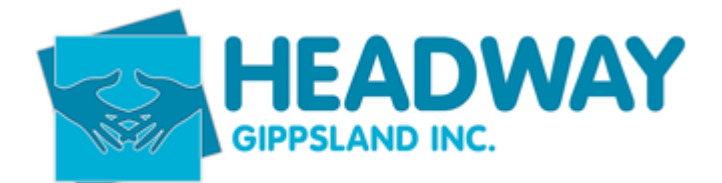

# **SD** – Brevity - Approving Invoices Plan Management

### Minimum information required on an invoice

- Name or NDIS number of service recipient
- Dates of Service
- Type of Service or Line items are required
- Hours of service
- ABN of provider
- Bank details of provider

Once invoices are processed by the Plan Management team they can be found in Brevity under:

- Care Management
- Plan Management Invoices
- Then selecting Awaiting Approval from the drop-down menu

#### To select an invoice to approve:

Double click on the line that has the Client. Service Provider. Supplier Invoice Date Supplier Invoice Number. Total Amount. Total Hours

### Will bring up following screen

| © Save O Close O Approv X Reject O Cancel O Unicot O Cente Cop O O Dective<br>This form: Details Line Items<br>Plan Nonces: PLAN EXTENDED SM<br>Details<br>Plan Management Invoice details Internet<br>Client Plan® O Fith, Rachel - 9600 - NDIS - 69/21 to 09/23<br>Payment Type® Supplier Payment<br>Supplier Powers A Hone Cleaning<br>Supplier Invoice Numbe® 3722<br>Service Fron Date O Two Copy 2022<br>Service Fron Date O Two Copy 2023<br>Service Fron Date O Two Copy 2023<br>Service Fron Date O Two Copy 2023<br>Service Fron Date O T |                                  |                                                |                         |                   |               |              |                           |             |
|----------------------------------------------------------------------------------------------------|----------------------------------|------------------------------------------------|-------------------------|-------------------|---------------|--------------|---------------------------|-------------|
| On this form: Details     Plan Nanese: PLAN EXTENDED SM     Details     Image: management Invoice details     Client Plan*     Client Plan*     Client Plan*     Details     Client Plan*     Client Plan*     Client Plan*     Payment Type*     Supplier Invoice Autors     Supplier Invoice Number*     Total Allocated   Details     Supplier Invoice Number*   Supplier Invoice Number*   Supplier Invoice Number*   Total   Supplier Invoice Number*   Supplier Invoice Number*   Total   Supplier Invoice Number*   Total   Supplier In                                                                                                    | 🗟 Save 🛞 Close                   |                                                |                         | ✓ Approve         | ×Reject ⊗ Car | cel 🕤 Unlock | Create Copy               | 🛇 Deactivat |
| Pan Notes: PLAN EXTENDED SM<br>Details  Plan Management Invoice details  Client Plan*  Supplier Invoice Joals  Client Plan*  Payment Type* Supplier Invoice Date* Total Allocated Total Allocated Total Allocate Total Allocated Total Allocated                                                                                                    | On this form: Details Line Items |                                                |                         |                   |               |              |                           |             |
| Details     Plan Management Invoice datais     Client Plan*   Fith, Rachel - 9080 - NDIS - 09/21 to 09/23   Payment Type*   Supplier   Musice Ration   Supplier Invoice Date*   Total, Supplier Rayee*   Supplier Invoice Date*   Total, Supplier Rayee*   Supplier Invoice Date*   Musice Trom Date*   Musice Trom Date*   Music                                                                                                    | Plan Notes: PLAN EXTENDED SM     |                                                |                         |                   |               |              |                           |             |
| Plan Management Invoice datais Invoice Total     Chiert Plan* Fifth, Rachel - 9080 - NDIS - 09/21 to 09/23   Payment Type* Supplier   Supplier Notes   Supplier Invoice Data® Thu 15/09/2022   Supplier Invoice Numbe* 372   Service To Data® 100   Mexating Approval 100   Supplier Invoice Numbe* 0.0   Supplier Invoice Numbe* 172   Service To Data® 100   Mexating Approval 100   Status Avariang Approval                                                                                                    | Details                          |                                                |                         |                   |               |              |                           |             |
| Client Plan* Fith, Rachel - 9080 - NDIS - 09/21 to 09/23   Payment Type* Supplier Payment   Supplier Invoice Date* Thu, 15/09/2022   Supplier Invoice Numbe* 372   Service From Date © Wed.07/09/2022   Service To Date © Wed.07/09/2022   Comments © Image: Supplier Invoice Numbe*                                                                                                    | Plan Management Invoice details  |                                                | Invoice Totals          |                   |               | A            | ttachments                |             |
| Client Plan Firth, Rachel - 9080 - NDIS - 09/21 to 09/23 Total Amouni 122.90   Payment Type* Supplier Payment Total Amouni 2.50   Supplier Meuse & Home Cleaning Total Allocated 122.90   Supplier Invoice Date Imput 15/09/2022 Total Amouni Received 0.00   Service From Date @ Impud 20/09/2022 Status Approval Impud 20/00   Comments   Comments @                                                                                                    |                                  |                                                |                         |                   |               |              |                           |             |
| Payment Type Supplier   Supplier Mause & Home Cleaning   Supplier Invoice Date Image: Thu, 15/09/2022   Supplier Invoice Number Total Allocated   Supplier Invoice Number Total Allocated   Service From Date © Image: Med.07/09/2022   Service To Date © Image: Med.07/09/2022   Service To Date © Image: Med.07/09/2022   Service To Date © Image: Med.07/09/2022   Comments                                                                                                    | Client Plan*                     | D Firth, Rachel - 9080 - NDIS - 09/21 to 09/23 | Total Amount            | 122.90            |               |              | lome                      |             |
| Supplier Image: Buse & Home Cleaning   Supplier Invoice Date* Image: Tutu 15/09/2022   Supplier Invoice Number 3722   Service Trom Date Origination Image: Tutu 15/09/2022   Service Trom Date Origination Image: Tutu 15/09/2022   Service Tom Date Origination Image: Tutu 15/09/2022   Service Tom Date Origination Image: Tutu 15/09/2022   Service Tom Date Origination Image: Tutu 15/09/2022   Comments Origination Image: Tutu 15/09/2022                                                                                                    | Payment Type*                    | Supplier Payment V                             | Total Hours             | 2.50              |               |              |                           | _           |
| Supplier Invoice Date Intuit 5009/2022   Supplier Invoice Number* 3722   Service From Date O Iwed.07/09/2022   Service To Date O Iwed.07/09/2022                                                                                                    | Supplier*                        | D House & Home Cleaning                        | Total Allocated         | 122.90            |               |              | + Add Docume              | nts         |
| Supplier Invoice Number 3722   Service From Date Φ Wed.07/09/2022   Service To Date Φ Wed.07/09/2022                                                                                                    | Supplier Invoice Date*           | III Thu,15/09/2022                             | Payment Amount Received | 0.00              |               |              |                           |             |
| Service From Date Or Image: Wed.07/09/2022   Service To Date Or Image: Wed.07/09/2022                                                                                                    | Supplier Invoice Number*         | 3722                                           | Approval Requested Date |                   | O:00          |              |                           |             |
| Service To Date @>  Wed,07/09/2022  Comments Comments Com                                                                                                    | Service From Date @*             | 100 Wed,07/09/2022                             | Status                  | Awaiting Approval | ~             |              |                           |             |
| Comments Comments Comments                                                                                                    | Service To Date 🕩                | (III) Wed,07/09/2022                           |                         |                   |               | 1            | nvoice_3722_<br>rom_HOUSE |             |
| Comments Ø                                                                                                    | Comments                         |                                                |                         |                   |               |              | HOME_CLEA<br>NING.pdf     |             |
|                                                                                                    | Comments <sup>©</sup>            |                                                |                         |                   |               |              |                           |             |

Double click on attached document to bring up invoice

Approver To

SD – Brevity – Approving Invoices Plan Management – Aug 23 Page 1 of 2

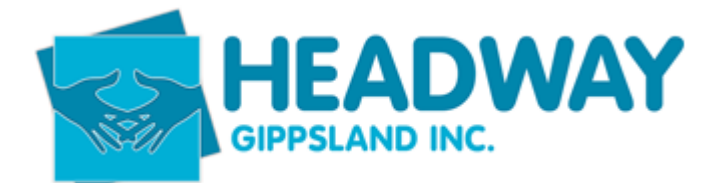

# **SD** – **Brevity** - **Approving Invoices Plan Management**

Check Dates Is the correct date range the same as the invoice

Check Correct Participant

Check Correct Provider

Check Total

If all correct – Select Approve at top right side of the screen Select Save on the left-hand side of the screen

Invoice now approved and you will locate it in Approved Invoices tab

If there are any errors

Use the Comments section to provide feedback Select Save

This will then be dealt with the member of the team that originally processed Their name appears on the far-right hand side of the screen under Awaiting Approval

## Errors that can occur

Insufficient funds, Brevity will not allow you to process these, an error will appear across the top of the screen in red.

Plan Management will look at the available funding and move funds across from the categories as required and under NDIS guidelines

Where services have service dates across an old plan and a new plan

Plan Management team will divide the invoice and comment Split Invoice and name Split Invoice A & B Approver to add both totals that have been entered in Brevity and approve both invoices together if total sum is correct If the two totals do not add up to the total of the invoice, then a comment stating this in the comments box Save and this will then sit in awaiting approval to be fixed